2023年度より、「会員マイページ(Web上)」から申請・決済をいただけるようになりました

# 「栄養治療専門療法士」新規取得

# (旧・臨床栄養代謝専門療法士) 会員マイページからの申請方法

【申請要件】 ・「NST 専門療法士」資格を1回以上更新(同時申請可) ・必須を含む合計50単位以上の単位取得 ※申請要件に関する詳細はユチラ

●申請期間外でも、編集・データのアップロード・保存が可能です。
 ●年会費の未納がある場合、申請できません。

●お支払い方法は、「クレジットカード」「口座振込」の2種類です。

●審査料は、審査結果に限らず返金いたしませんので予めご了承ください。

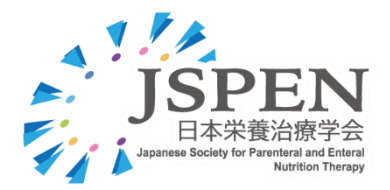

会員マイページ MENU の【☆資格】 > 【資格情報確認・申請】 ページにある、

1

「申請状況一覧」の「栄養治療専門療法士(新規)」【申請】ボタンをクリックし、申請ページへすすみます。

| ログインID:       | 保有資格・由          | 請状況                           | 保有管     | <b> </b>     |      |            | 由設           | 同序           |      |
|---------------|-----------------|-------------------------------|---------|--------------|------|------------|--------------|--------------|------|
| ログアウト         | 保有資格一覧          |                               |         | 1111100.0000 |      |            |              | 1100.000     |      |
| トップページ        | 資格種別            | 認定者                           | 号       | ステータス        |      | 認定期間       |              | 次回更新申詞       | 青可能年 |
| 様へのお知らせ       | NST專門療法士        |                               |         | 保持           |      | 2024-02-14 | 4~2029-03-31 | 2026~2028    |      |
| <b>会員情報</b> < | 保有資格はありません。     |                               |         |              |      |            |              |              |      |
| 支払・状況確認(年会費)  | ✔ 学会ウェブサイトの資格保持 | 寺者一覧名簿へ掲載することを承諾3             | 3       |              |      |            |              |              |      |
| 当日開催/その他参加歴 < |                 |                               |         |              |      |            |              |              |      |
| eラーニング <      | 申請状況一覧          |                               |         |              |      |            |              |              |      |
| 資格 ~          | 申請ボタンより、各種資格の   | 申請ボタンより、各種資格の申請を行ってください。      |         |              |      |            |              |              |      |
| 種格情報確認・申請     | ※「甲請刑间外」でも甲請の   | 华陽で11スよ9。                     |         |              |      |            |              |              |      |
| 弦・状況確認(資格関連)  | 申請資格種別          | 申請期間                          | 受领      | 資番号 月        | 申請状況 | 支払状況       | 申請・確認        | B・削除         | 受聪   |
| 施設 <          | NST専門療法士 (更新)   |                               |         |              |      |            | 申請           | ŧ            |      |
| 会員コンテンツ <     | 栄養治療専門療法士 (新規)  | 2025-08-01 ~ 2025-08-31 23:59 | (申請期間外) |              |      |            | 申請           |              |      |
| 設定 <          | L               |                               |         |              |      |            |              | -Ju          |      |
| 事務局へのお問い合わせ   |                 |                               |         |              |      |            |              | $\checkmark$ |      |
| アンケート         |                 |                               |         |              |      |            |              |              |      |

| 栄養治療専                      | <b>评門療法士申請</b>                                |                             |                                        |    |                          |  |
|----------------------------|-----------------------------------------------|-----------------------------|----------------------------------------|----|--------------------------|--|
| 戻る                         |                                               |                             |                                        |    |                          |  |
| 「<br>※ <del>至</del><br>※ 申 | 会員情報の確認・入力、<br>■請領域の入力はコチラ                    | )入力、添付<br>′°                | 取得単位の入力、<br>抄録等の単位証明の写しの<br>アップロードはコチラ |    | 取得単位以外の写しの<br>アップロードはコチラ |  |
| [                          | 申請者情報                                         | D (1                        | 取得単位確認                                 | )( | 添付資料                     |  |
| <b>表示されて</b><br>※情報に差      | こ <b>いる情報を確認し、申請領域を入た</b><br>異がある場合は、「登録情報の確認 | <b>〕してください。</b><br>器と編集」より修 | 多正をお願いします。                             |    |                          |  |
| [申請領域]                     | 1                                             |                             | 編集                                     |    |                          |  |
| 申請領域                       |                                               |                             |                                        |    |                          |  |
| [基本情報]                     | 1                                             |                             |                                        |    |                          |  |

はじめに、【申請者情報】ページにある、[申請領域]を確定します。 【編集】ボタンをクリックし、9 領域から希望領域を選択、【編集する】ボタンで確定します。

| 栄養治療専門療法土申請                                                                                  |                                    |
|----------------------------------------------------------------------------------------------|------------------------------------|
| 戻る                                                                                           |                                    |
| 「申請者情報・添付資料」それぞれに必要項目の入力、添付を行い、「お支払いへ」を押して<br>※お支払いが完了するまで、申請は行われません。<br>※申請後に申請内容の変更はできません。 | てください。<br>申時領域編集<br>専門領域 がん専門療法士 ・ |
| <b>申請者情報</b> 取得単位確認                                                                          | - Eth                              |
| 表示されている情報を確認し、申請領域を入力してください。<br>※情報に差異がある場合は、「登録情報の確認と編集」より修正をお願いします。                        |                                    |
| [申請領域] 編集」                                                                                   |                                    |
| 申請領域                                                                                         |                                    |

4

同じページにある [基本情報] [所属先情報] [自宅情報] [専門領域]の入力情報を確認してください。 内容に変更がある場合は、MENU の【〇会員情報】 > 【登録情報の確認と編集】 ページから編集し、 変更内容を保存します。

| MENU                  | 栄養治療専門療法士              | 申請                                    |                                    |          |      |
|-----------------------|------------------------|---------------------------------------|------------------------------------|----------|------|
| ログインID:               | 戻る                     |                                       |                                    |          |      |
| ログアウト                 | 「由請者情報・活付              | 資料」それぞれに必要項目の入力。                      | 添付を行い、「お古払いへ」を招                    | 目、てください。 |      |
|                       | ※お支払いが完了す<br>※申請後に申請内容 | るまで、申請は行われません。<br>の変更はできません。          | 2013 C13 4 C - 63 X34 4 - 53 - C31 |          |      |
| ↓ 様へのお知らせ             |                        |                                       |                                    |          |      |
| ◇ 会員情報 ∨              |                        | 申請者情報                                 | 取得舉任                               | 立確認      | 添付資料 |
| 登録情報の確認と編集            | *=++                   |                                       | -                                  |          |      |
| 会員証QRコード              | 表示されている情報<br>※情報に差異がある | を確認し、単請領域を入力してくた<br>場合は、「登録情報の確認と編集」。 | <b>さい。</b><br>より修正をお願いします。         |          |      |
| □ 支払・状況 (16会費)        |                        |                                       |                                    |          |      |
| ∬ 当日開催/その他     <      | [申請領域]                 |                                       | 編集                                 |          |      |
| ・         ・         ・ | 申請領域                   | がん専門療法士                               |                                    |          |      |
| ☆ 資格                  | [基本情報]                 |                                       |                                    |          |      |
| 資格情報確認・申請             | 会員番号                   | _                                     |                                    | 旧会員番号    |      |
| 支払・状況確認(資格関連)         | 会員区分                   |                                       |                                    | 活動ステータス  |      |
| ◎ 施設 <                | + 42.4                 |                                       |                                    | 支部会      |      |
| 合員コンテンツ      く        | 文都会                    |                                       |                                    | (4月1日時点) |      |
| ③ 設定 <                | 氏名(漢字)                 |                                       |                                    | 氏名(カナ)   |      |
| ○ 事務局へのお問い合わせ         | 性別                     |                                       |                                    | 別姓       |      |
| 『 アンケート               | 生年月日                   |                                       |                                    |          |      |
|                       | 電話番号                   |                                       |                                    | 携帯電話     |      |
|                       | メールアドレス                |                                       |                                    |          |      |
|                       | 職種                     |                                       |                                    | 送付先      |      |
|                       | [所属先情報]                |                                       |                                    |          |      |

5

【取得単位確認】タブをクリックし、必須を含む、『50単位』以上の単位を、それぞれの項目別に、

追加(アップロード)します。

※自動反映されている単位()) () 囲み部分)は、参加証・修了証等のアップロードは不要です。

| 栄養治療専門療法士申請                                                                                                    |                                                                                                    |                                                                |                                                                              |                                                             |                              |                                             |                                                       |                                    |                       |                    |
|----------------------------------------------------------------------------------------------------|----------------------------------------------------------------------------------------------------|----------------------------------------------------------------|------------------------------------------------------------------------------|-------------------------------------------------------------|------------------------------|---------------------------------------------|-------------------------------------------------------|------------------------------------|-----------------------|--------------------|
| 戻る                                                                                                    |                                                                                                    |                                                                |                                                                              |                                                             |                              |                                             |                                                       |                                    |                       |                    |
| 「申請者情報・添付資料」<br>※お支払いが完了するまで<br>※申請後に申請内容の変更                                                                                                    | それぞれに必要項目の入力、<br>、申請は行われません。<br>ほできません。                                                                                                    | 添付を行い、                                                         | 「お支払いへ」を                                                                     | 押してくだ                                                       | さい。                          |                                             |                                                       |                                    |                       |                    |
| 申請者                                                                                                    | 首情報                                                                                                    | <u> </u>                                                       | 取得当                                                                          | 単位確認                                                        |                              |                                             | )                                                     | 添付                                 | 資料                    |                    |
| 各単位を登録してください<br>50単位以上登録してください<br>各領域セミナーまたはJSPE<br>本会学術集会発表(筆頭)<br>・単位合計について<br>添付資料がアップロー)<br>※自動出力されている。<br>名領域セミナーを、200<br>会員マイページの単位<br>2025年以降に e ラーニ<br>2024年2月16日に現地記<br>・学術集会参加証について<br>自動出力されている学<br>2019年以前に参加され | <ul> <li>い、</li> <li>い、学校マスターコースは必須要<br/>が学術集会 発表(第<br/>ドされた単位の単位数を合算し<br/>単位は合算されています。</li> <li>21 年~2024 年にオンライン暦<br/>合計に反映されていても、有効<br/>ングで開催されたセミナーは、<br/>閉催した「がん領域」「周術期<br/>新集会は2019年以降の会員とした<br/>た学術集会については、「追加</li> </ul> | <ul> <li>         ・教急集中治         ・、大参加済み()         </li> </ul> | いずれかを登録し<br>います。<br>ーを2回以上受課<br>に単位として有效<br>療領域」のセミナ<br>の学術集会を表示<br>参加証をアップ( | てください<br>した場合、<br>ご注意くだ<br>かです。<br>ナーを修了で<br>こしていま<br>ロードし、 | 。 ※必須<br>1回のa<br>さい。<br>きれた方 | 腰件です。<br>& (20単位の<br>は、オンライ<br>E意★「<br>21 ケ | み)取得<br>ン開催の<br>領域セ                                   | 単位として有効です。<br>セミナーとは別に単<br>マミナー」の単 | 位として有效<br>位につい        | aです。<br>いて         |
| 単位合計                                                                                                    | 合計単位数が表示                                                                                                    |                                                                | PINEL CT TT                                                                  |                                                             | 20<br>れた<br>受討               | 21 年~<br>本セミ                                | -202<br>ナーは<br>合でも                                    | 4 年にオン<br>同一内容のが<br>1 回のみ()        | ラインぐ<br>こめ、2<br>20 単位 | 開催さ<br>回以上<br>かのみ) |
| 必須(30単位以上)                                                                                                    | 非必须                                                                                                    | 合計 (501                                                        | 単位以上)                                                                        |                                                             | 申請                           | が有効                                         | となり                                                   | ますのでご注                             | 主意くだ                  | さい。                |
| (20単位)                                                                                                    | 10単位)                                                                                                    | 30単位                                                           |                                                                              | J                                                           | ※全<br>ても                     | 会マイル<br>う有効単                                | ページ<br>位とは                                            | の単位合計に<br>みなされませ                   | こ反映さ<br>さん。           | れてい                |
| 領域セミナー修了証【必須                                                                                                    | [ 20単位]                                                                                                    |                                                                |                                                                              |                                                             |                              | 7                                           |                                                       |                                    |                       | 追加                 |
| 単位名                                                                                                    |                                                                                                    |                                                                |                                                                              | 単位数                                                         |                              | 添付資料                                        |                                                       |                                    |                       |                    |
| 2023年 第1回臨床栄養代謝                                                                                                    | 専門療法士 周術期・救急集中:                                                                                                    | 治療専門療法                                                         | 士セミナー                                                                        | 20                                                          | 2                            | -                                           |                                                       | 削除                                 |                       | 編集                 |
| JSPEN学術集会 筆頭発表<br>※抄録のみ(1つの発表に<br>該当データが存在しません                                                                                                    | 【必須 10単位】<br>付き、1ファイルのみ)添付し <sup>、</sup>                                                                                                    | てください                                                          |                                                                              |                                                             |                              |                                             | <ul> <li>✔ 領ゴ</li> <li>✔ 学行</li> <li>↓ は必須</li> </ul> | 或セミナー<br>桁集会 筆頭発表<br>運単位です         | ž                     | 追加                 |
| JSPEN学術集会 共同発表<br>※抄録のみ(1つの発表に<br>該当データが存在しません                                                                                                    | 【5単位】<br>付き、1ファイルのみ)添付し <sup>、</sup>                                                                                                    | てください                                                          |                                                                              |                                                             |                              |                                             |                                                       |                                    |                       | 追加                 |
| JSPEN学術集会 参加証【5                                                                                                    | 単位】                                                                                                    |                                                                |                                                                              |                                                             |                              |                                             |                                                       |                                    |                       | 追加                 |
| 単位名                                                                                                    |                                                                                                    | 単位数                                                            | 参加番号                                                                         |                                                             | 添付資                          | 料                                           |                                                       |                                    |                       |                    |
| 第34回日本臨床栄養代謝学                                                                                                    | 会学術集会                                                                                                    | 5                                                              | -                                                                            |                                                             | -                            |                                             |                                                       |                                    | 削除                    | 編集                 |
| 第38回日本臨床栄養代謝学                                                                                                    | 会学術集会                                                                                                    | 5                                                              | -                                                                            |                                                             | -                            |                                             |                                                       |                                    | 削除                    | 編集                 |

### JSPEN 学術集会 筆頭発表歴のアップロード方法

【追加】ボタンをクリックすると、「取得単位追加」ページがポップアップされますので、
 「単位名」に『学術集会名』を入力、「添付資料」に『抄録データ』をアップロードし、【追加する】ボタンをクリック。
 アップロードは「抄録」のみで、「プログラム」は不要です。※詳細は次ページを参照ください。

| 該当データが存在しません | - En                               |
|--------------|------------------------------------|
| 半位追加         | 学術集会名を入力<br>※開催年(回)情報を必ず入れてください    |
| 単位名 💥        | 第40回JSPEN学術集会(JSPEN2025)           |
| 単位数 ※        | 10                                 |
| 添付資料         | ・第40回JSPEN学術集会(JSPEN2025).pdf [削除] |
|              | コップまたはクリックしてアップロード間にる。追加する         |

②単位数が反映されたことを確認します。 申請完了(決済)前は、【追加】 【削除】 【編集】が可能です。

| 动浪(30半位从工)                 | 非必須                     | 合計(50単位以上)    |       |     |      |    |    |
|----------------------------|-------------------------|---------------|-------|-----|------|----|----|
| 0単位                        | 10単位                    | 40単位          |       |     |      |    |    |
| 領域セミナー修了証                  | 必須 20単位】                |               |       |     |      |    | 追加 |
| 单位名                        |                         |               |       | 単位数 | 添付資料 |    |    |
| 023年第1回臨床栄養                | 代謝専門療法士 周               | 術期・救急集中治療専門療法 | ±セミナー | 20  | -    | 削除 | 編集 |
| SPEN学術集会 筆頭爭<br>※抄録のみ(1つの登 | 絵表【必須 10単位<br>表に付き、1ファイ | 「ルのみ)添付してください |       |     |      |    | 追加 |
|                            |                         | 単位数           | 添付資料  |     |      |    |    |
| 自位名                        |                         |               |       |     |      |    |    |

#### 【 「取得領域における発表証明が可能な"抄録"」をご準備いただく際の注意事項 】

☑ 内容審査のため、抄録全体の文字が判別できる(読める)、鮮明なデータをアップロードしてください。

☑ 発表の証憑のため、ワード等のテキスト原稿ではなく、掲載されたページの写し(コピー)をアップロードしてください。

☑ <u>抄録番号、筆頭発表者氏名、希望取得領域に関するキーワード</u>を蛍光マーカー等でライン表示してください。

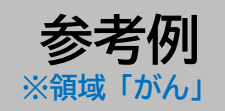

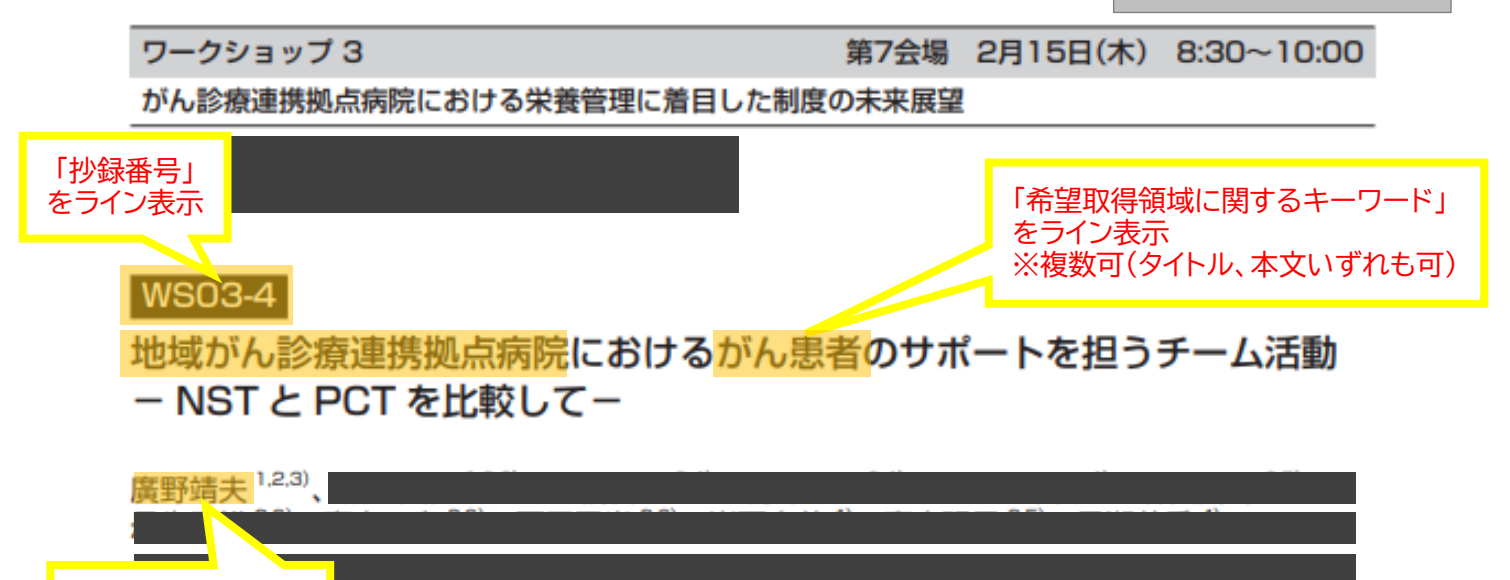

【目的】<mark>がん治療において栄養管理の重要性が改めて再認識されている。さらに栄養管理をすることでがん治 療成績が改善することも示唆されている。全国どこでも質の高いがん医療</mark>の提供を目指して指定されている 「がん診療連携拠点病院」においても栄養管理をより定着させる必要がある。

「筆頭発表者氏名」 をライン表示

> 【方法】筆者は地域がん診療連携拠点病院において、栄養サポートチーム(NST)と緩和ケアチーム(PCT) という2つの重要な多職種チームのチェアマンを務めている。院内での体制作りや運営における当院での状 況を踏まえ対比しながら分析する。

> 【結果】第4期がん対策推進基本計画においてがん患者の栄養管理は「チーム医療の推進」の部分に触れられ てはいるが、拠点病院の指定要件には"すべての医療従事者が介入依頼を出来る体制があるか"だけである。 マンパワー不足の地方病院では看護部も専従看護師はPCT には割り振れてもNST には難しい。栄養部も新 たな加算制度に対応するためにNST の専従が難しくなった。さらに管理栄養士の病棟配置が進みつつあり、 彼らはがん患者の栄養管理のための大きな戦力ではあるが限界はある。がん治療での栄養管理は状況ごとで 大きく変化するため、NST のようなチーム連携が無いと十分な対応は難しい。やはり現場の医師も頼りであ り、彼らの意識と知識は重要な課題である。しかし、医師の研修制度は大きく異なる。緩和ケアはすべての がん診療医が基本的なことを身に付けるために初期研修医2年目から初期臨床研修3年目までに研修会受講 が義務付けられているが、栄養に関する研修義務はなく、がん治療に関わる医師全員は必ずしも栄養管理に 習熟していない現状がある。

> 【結語】がん診療連携拠点病院においてより一層栄養管理を定着させるために、指定要件に栄養管理に関する 項目を増やしていくことが望まれる。それによりがん医療の治療成績の向上と<mark>がん患者の</mark> QOL の改善につ ながることを期待する。

### ● アップロードするデータ(ファイル)に関する注意事項 ●

☑ ファイル容量: 5MB 以内/1ファイル

- ☑ ファイル形式: PDF または JEPG 等の画像データ
- ☑ 不鮮明(文字が判読できない等)、見切れているものは無効
- ☑ スマートフォンなどで撮影された画像も可
- ☑ カラー・白黒 どちらでも可
- ☑ <u>論文</u>は、『単位名』に「書名,巻号,頁-頁,西暦」を入力し、論文の別刷あるいは 全体の写しをアップロードしてください。
- ☑ <u>LLL ライブコース</u>は、『単位名』に「コース名」を入力し、『合格証(Certificate)[20単位]』 または『参加証(Certificate of Attendance)[10単位]』をアップロードしてください。

☑ データのアップロードは、1件につき1ファイルとしてください。

※複数ファイルをアップロードすると、合計単位数が正しく反映されません。

【添付資料】タブをクリックし、「NST専門療法士認定証」「国家資格の免許証」をアップロードします。

栄養治療専門療法士申請 戻る 「申請者情報・添付資料」それぞれに必要項目の入力、添付を行い、「お支払いへ」を押してください。 ※お支払いが完了するまで、申請は行われません。 ※申請後に申請内容の変更はできません。 添付資料 申請者情報 取得単位確認 各種情報を「編集」ボタンよりアップロードしてください。 NST専門療法士認定証 編集 ※現在の認定期間が記載された認定証の添付をお願いします。 国家資格の免許証 編集 ;「その他資料1」は使用しません その他資料1 編集

7

6

全ての入力・アップロードが終了したら、画面右上の【お支払いへ】ボタンをクリックします。 このボタンは、申請期間中のみ表示されます。

| 栄養治療専!"                    | 」療法士申請                                                        |                       |         |
|----------------------------|---------------------------------------------------------------|-----------------------|---------|
| 戻る                         |                                                               |                       | お支払いへ、」 |
| 「申請者情報<br>※お支払いカ<br>※申請後に申 | ≹・添付資料」それぞれに必要項目の入力、添<br>「完了するまで、申請は行われません。<br>■請内容の変更はできません。 | 対を行い、「お支払いへ」を押してください。 |         |
|                            | 申請者情報                                                         | 取得単位確認                | 添付資料    |

8

## 支払い方法は、「①クレジットカード」「②口座振込」の2種類です。 申請が完了すると、登録したメールアドレスに受付の確認メールが届きます。

| 栄養治療専門療法士申請支                                          | 払                                                                         |                                            |                                    |
|-------------------------------------------------------|---------------------------------------------------------------------------|--------------------------------------------|------------------------------------|
| 戻る                                                    |                                                                           |                                            |                                    |
| 請求項目                                                  |                                                                           |                                            |                                    |
| 年度                                                    | 請求項目                                                                      |                                            | 請求額                                |
| 2025                                                  | 栄養治療専門療法士申請手                                                              | -数料                                        | ¥5,000                             |
| レジットカード決済                                             |                                                                           |                                            |                                    |
| に利用いただけるカード会<br>#3Dセキュアに対応してい<br>V/SA mostercord      | 社は以下の通りです。<br>いないクレジットカードは利用<br>【申請す                                      | <u>ジットカード」</u> の場合は、必要<br>る】ボタンを押下し、完了です   | 情報を入力の上、【確認画面】へすすみ。<br>。           |
| クレジットカード情報]                                           |                                                                           |                                            |                                    |
| カード番号                                                 | 2000-2000-20000                                                           | 有効期限                                       | * 月/ * 年                           |
| カード名義人                                                | (例) TARO GAKKAI                                                           | セキュリティコード                                  | 3000                               |
| 済は、株式会社DGフィ<br>レジットカード情報は<br>レジットカード番号が<br>定商取引に関する法律 | イナンシャルテクノロジー(旧社名:ベ<br>、SSL通信により暗号化され送信されま<br>、一般社団法人 日本栄養治療学会に保<br>に基づく表示 | リトランス株式会社)のシステムを使用<br>す。<br>存されることはございません。 | セキュリティコートについて<br>しています。<br>確認画面に進む |
| <sup>,</sup> レジットカードのご利                               | 用をご希望でない場合はこちら                                                            | 振いの場合は、こちらから振                              | ふ 失情報が表示されるページに 遷移し                |
|                                                       | <u>। । ८</u><br>वि                                                        | )で、内容を確認の上、【申請す                            | 「る】ボタンを押下し、振込手続を行って                |
|                                                       | ださ                                                                        | い、入金の確認をもって 由                              | 青は完了となります。                         |

申請後の流れ・

| 書類審査   | 9 月~11月頃          | 書類に不備がある場合、事務局よりメールにてご連絡いたします                    |
|--------|-------------------|--------------------------------------------------|
| 委員会審査  | 12月頃              |                                                  |
| 認定料支払い | <sub>翌年</sub> 1月頃 | 認定料 5,000 円をお支払いいただきます<br>※当該年度の年会費のお支払いも必要となります |
| 認定     | 翌年2月中旬頃           | JSPEN 社員総会にて正式認定となります                            |
| 認定証発行  | <sub>翌年</sub> 3月頃 | マイページ登録の「送付先」へ郵送等にてお送りします                        |